【スマートフォンからの操作方法】

### 自宅からの接続(リモートアクセス)

# EBSCO eBookコレクション

# ①電子書籍 EBSCOサイトに接続する

https://search.ebscohost.com/login.aspx? profile=ehost&defaultdb=nlebk

| AA f                               | ) search.ebscohost.com |
|------------------------------------|------------------------|
| EBSCO                              | EBSCO Support Site     |
|                                    |                        |
| Sign In                            |                        |
| G                                  | Sign in with Google    |
|                                    | Or                     |
|                                    | 0.                     |
|                                    |                        |
| Password                           |                        |
|                                    |                        |
| Forgot your My EBSCOhost password? |                        |
|                                    | Sign In                |
| Institutional Login                |                        |

②リモートアクセスログイン情報を入力

**ID/PWは、Active portal**で確認してください。 ご不明な場合は、図書館へお問い合わせください。 (uni\_libr@meiji-u.ac.jp) ・同時アクセス制限(1名)がありますので、閲覧後はブラウザを閉じてください。 ・読みたい図書が利用中の場合は、時間をあけて接続してください。

## ③すべてを表示をクリック

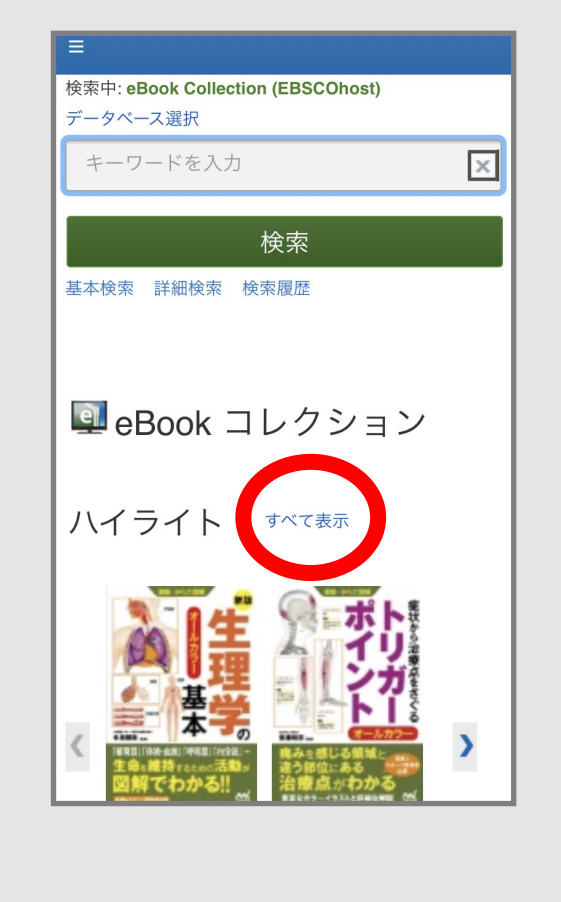

「すべてを表示」をクリックすると 電子書籍の一覧が費用辞されます。 ④PDF全文 または 目次から

#### 本文を閲覧できます。

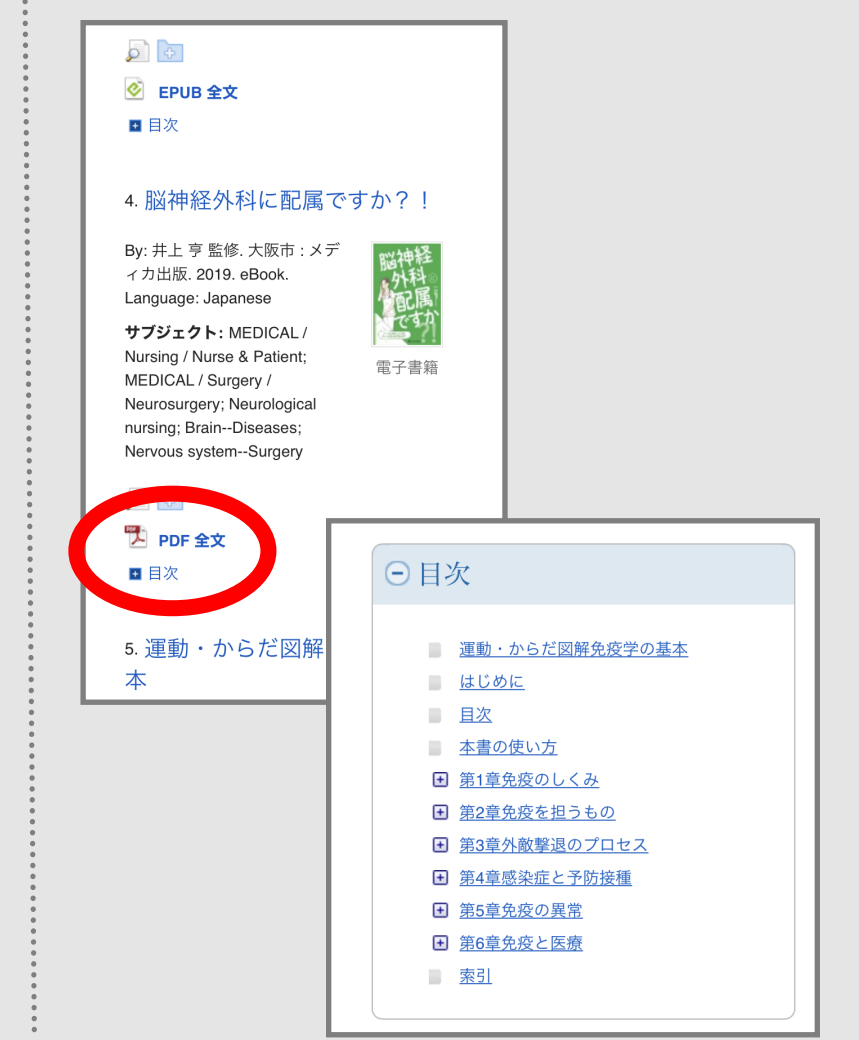

※学内ネットワーク環境からは、ログイン不要で利用できます。自宅からはリモートアクセスでご利用ください。